# Prestige 2304R-P1

VoIP – brána / telefonní adaptér ATA

# Příručka k rychlé orientaci

Verze 3.60 Vydání 1 10/2006

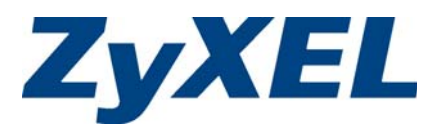

# Obsah

| Př | ehled                 | l                                           | 1 |
|----|-----------------------|---------------------------------------------|---|
| 1  | Co j                  | je potřeba                                  | 1 |
| 2  | Har                   | dwarové připojení                           | 2 |
| 3  | Počáteční konfigurace |                                             |   |
|    | 3.1                   | Průvodce nastavením                         |   |
|    | 3.2                   | Průvodce připojením                         | 4 |
|    | 3.3                   | Průvodce nastavením VoIP                    | 7 |
|    | 3.4                   | Průvodce nastavením šířky pásma (volitelné) |   |
|    | 3.5                   | Režim "bridge/most"                         | 8 |
| 4  | Vola                  | ání přes internet                           | 9 |
| 5  | Pro                   | blémy a jejich řešení                       |   |
|    | 5.1                   | Nastavení IP adresy počítače                |   |
|    | 5.2                   | Kde jsou k nahlédnutí certifikace výrobku   |   |
|    |                       |                                             |   |

### Přehled

Tato příručka vysvětluje nastavení přístroje řady P-2304R-P1 k volání přes internet.

Na obrázku níže je zobrazeno typické zapojení přístroje P-2304R-P1.

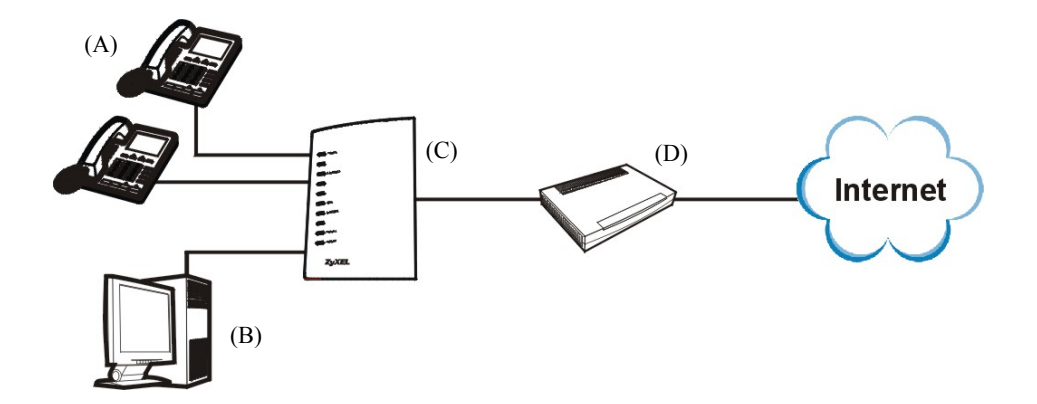

Při volání přes internet nejprve vytočíte číslo na jednom z telefonů (A). Telefony jsou připojeny k základnové stanici P-2304R-P1 (C), která je připojena k vysokorychlostnímu modemu nebo směrovači (D) s přístupem na internet.

Základnová stanice P-2304R-P1 zajišťuje také připojení k internetu z počítače (B).

Ke konfiguraci přístroje P-2304R-P1 se používá počítač (B).

# 1 Co je potřeba

K nastavení přístroje P-2304R-P1 potřebujete tyto služby a programy:

- Přístup k internetu údaje potřebné k přihlášení, které Vám sdělil poskytovatel připojení (např. uživatelské jméno, heslo, atd.).
- Účet VoIP údaje potřebné k telefonování přes internet, které Vám sdělil poskytovatel připojení VoIP (společnost, která Vám umožňuje volat přes internet). Mezi požadované informace může patřit URL adresa, číslo, atd.
- Internet Explorer 6.0 nebo pozdější nebo Netscape Navigator 7.0 nebo pozdější se zapnutým JavaScriptem.

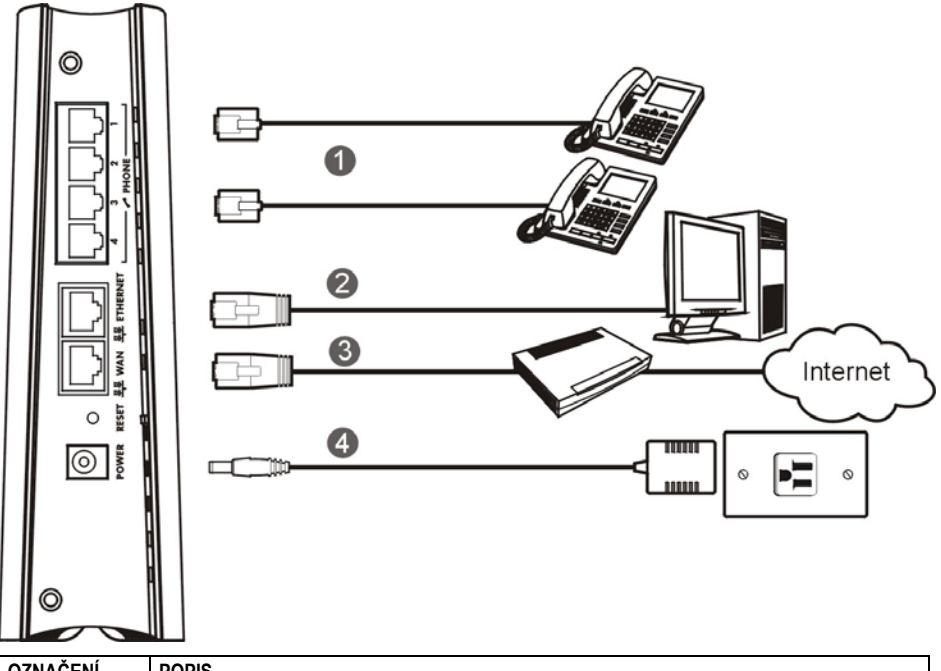

# 2 Hardwarové připojení

| OZNAČENÍ                                                                                                    | POPIS                                                                                                    |  |
|----------------------------------------------------------------------------------------------------|----------------------------------------------------------------------------------------------------|--|
| 1. PHONE 1-4                                                                                                    | Připojení jednoho nebo více analogových telefonů. Použijte telefonní šňůru, případně<br>s adaptérem dodaným k přístroji P-2304R-P1. (Když máte jen jeden telefon, připojte ho jen<br>k jednomu portu). |  |
| 2. ETHERNET                                                                                                    | Připojení počítače (pomocí kabelu Ethernet).                                                                                                    |  |
| 3. WAN                                                                                                    | Připojení vysokorychlostního modemu nebo směrovače (pomocí kabelu Ethernet).                                                                                                    |  |
| 4. POWER                                                                                                    | Připojení elektrického napájení (použijte dodaný napájecí adaptér).                                                                                                    |  |
| Přístroj provede systémový test, při kterém bude blikat LED kontrolka <b>POWER</b> . Jestliže test proběhne správně,<br>kontrolka <b>POWER</b> se rozsvítí trvale. LED kontrolky <b>ETHERNET</b> a <b>WAN</b> se rozsvítí, pokud jsou správně připojeny<br>příslušné porty (při příjmu nebo odesílání dat kontrolky blikají). |                                                                                                    |  |

# 3 Počáteční konfigurace

K nastavení přístroje P-2304R-P1 použijte webový prohlížeč. Případné problémy se pokuste vyřešit podle kapitoly 5: Problémy a jejich řešení.

### 3.1 Průvodce nastavením

- 1. Otevřete webový prohlížeč.
- 2. Do adresového řádku zadejte adresu 192.168.1.1.
- 3. Klikněte na Login (přihlášení).

| ZyXEL                                                                                                    |
|----------------------------------------------------------------------------------------------------|
| Prestige 2304R-P1                                                                                                    |
| Welcome to your router Configuration Interface                                                                                                    |
| Enter your password and click "Login"                                                                                                    |
| Q Password :                                                                                                    |
| Note:<br>Please turn on the Javascript and ActiveX control setting on Internet<br>Explorer when operating system is Windows XP and service pack is<br>592. |
| Logn Reset                                                                                                    |

 Klikněte na odkaz Go to Wizard Setup (přejít na průvodce)

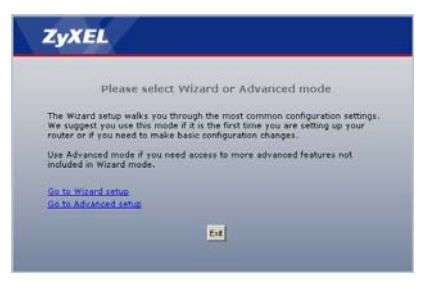

- Address 🕘 http://192.168.1.1/
  - 4. Zadejte nové heslo (a znovu jej potvrďte o řádek níže) a klikněte na **Apply** (použít).

| :Plea                                                                                                    | ise enter a new password                                                                                                    |
|----------------------------------------------------------------------------------------------------|----------------------------------------------------------------------------------------------------|
| Your router is currently of<br>from unauthorized users<br>Please select a new pass<br>others to guess. We sugg<br>difficult for an intruder to<br>The administrator passw | using the default password. To protect your networks<br>we voggest you change good password at this time.<br>I and that will be easy to remember yet difficult for<br>easy you combine text with numbers to make it more<br>a guest.<br>and should must be between 1 - 30 characters. |
|                                                                                                    |                                                                                                    |
| New Password:                                                                                                    |                                                                                                    |

### 3.2 Průvodce připojením

Jestliže jste k internetu připojeni přes Roadrunner, není možné nastavit připojení k internetu pomocí průvodce. V tomto případě si prosím přečtěte příslušnou kapitolu v *Uživatelské příručce*.

Poznámka: K provedení postupů v této kapitole potřebujete mít přístup k internetu.

 Na obrazovce Wizard Setup (průvodce nastavením) klikněte na odkaz Connection Wizard (průvodce připojením).

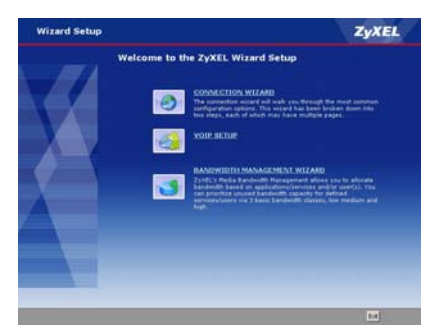

 System Name (systémové jméno) označuje přístroj P-2304R-P1 na síti. Nechte výchozí jméno (kromě případu, kdy stejné jméno už na síti někdo používá).

Domain Name (jméno domény) (volitelné). Zadejte příslušné jméno, pokud nějaké existuje, nebo nechte výchozí hodnotu.

Klikněte na Next (další).

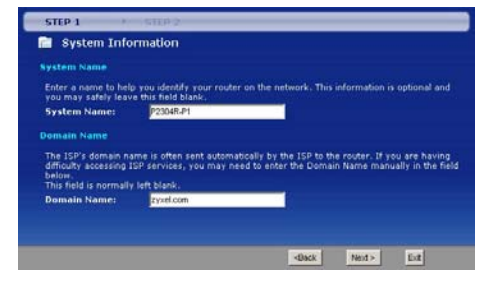

2. Klikněte na Next (další).

| Connection W | izard                                                                                                    | ZyXEL                                                        |
|--------------|----------------------------------------------------------------------------------------------------|--------------------------------------------------------------|
| -            | Welcome to the ZyXEL Connection W                                                                                             | izard                                                        |
|              | The Contraction Wilsond will walk you through the must contra-<br>sugard has been braken down only three steps, each of which | non configuration options. The<br>I way have multiple pages. |
|              |                                                                                                    |                                                              |
|              | Shep 2   System Information Setue,<br>Shep 2   Entermat Configuration Setue;                                                  |                                                              |
|              |                                                                                                    |                                                              |
|              |                                                                                                    |                                                              |
| X            |                                                                                                    |                                                              |
|              |                                                                                                    |                                                              |
|              |                                                                                                    |                                                              |
|              |                                                                                                    |                                                              |
|              |                                                                                                    |                                                              |
|              |                                                                                                    |                                                              |
|              |                                                                                                    |                                                              |

4. Tato obrazovka se liší podle typu připojení (enkapsulace/zapouzdření), které používá poskytovatel připojení. Zvolte Ethernet nebo PPP over Ethernet (PPPoE). Když si nejste jisti a poskytovatel Vám sdělil uživatelské jméno a heslo, zvolte PPP over Ethernet. Dále postupujte podle příslušné podkapitoly níže.

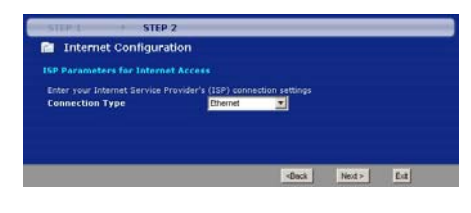

#### 3.2.1 Zapouzdření Ethernet

Když poskytovatel připojení používá zapouzdření Ethernet, postupujte podle těchto kroků.

- 1. Klikněte na Next (další).
- Jestliže Vám poskytovatel připojení nepřidělil pevnou IP adresu, zvolte Get automatically from your ISP (získat automaticky od poskytovatele). Potom klikněte na Next (další) a přejděte ke kroku 4.

Jestliže Vám poskytovatel přidělil pevnou adresu, zvolte **Use fixed IP address provided by your IPS** (použít pevnou IP adresu sdělenou poskytovatelem). Klikněte na **Next** (další). Pokračujte krokem 3.

 Zadejte údaje, které Vám sdělil poskytovatel. V případech, kdy nemáte žádné konkrétní údaje, nechte výchozí hodnoty. Klikněte na Next (další).

| STEP 2                        |               |
|-------------------------------|---------------|
| Internet Configuration        |               |
| WAN IP Address Assignment     |               |
| Hy WAN IP Address             | 172.23.23.141 |
| Ny WAN IP Subnet Mask         | 255 255 0.0   |
| Gateway IP Address            | 0.0.0.0       |
| DNS Server Address Assignment |               |
| First DNS Server              | 172-23-5.1    |
| Second DNS Server             | 172.23.5.2    |
| Third DNS Server              | 0.000         |

5. Klikněte na Finish (dokončit).

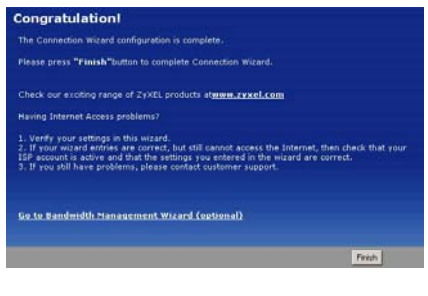

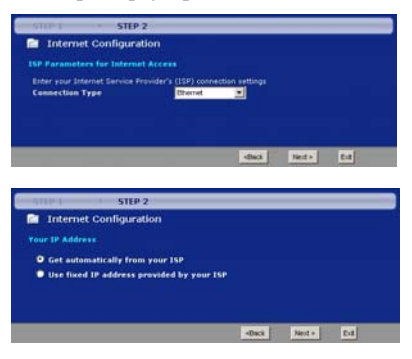

 Pokud Vám poskytovatel výslovně nesdělil, abyste zkopírovali (spoof) MAC adresu svého počítače, zvolte nastavení Factory default (tovární výchozí nastavení). Klikněte na Apply (použít).

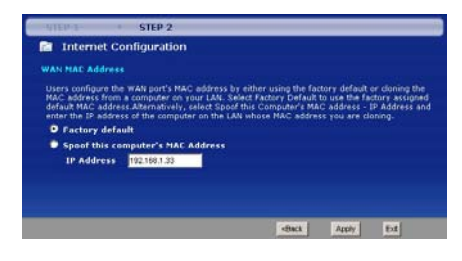

 Otevřete nové okno v prohlížeči a zkuste přejít na libovolnou adresu (např. http://www.zyxel.com). Jestliže připojení k internetu nefunguje, nalistujte si kapitolu 5: Problémy a jejich řešení.

#### 3.2.2 Zapouzdření PPP over Ethernet

Když poskytovatel připojení používá zapouzdření PPP over Ethernet (PPPoE), postupujte podle těchto kroků.

- Zadejte údaje, které Vám sdělil poskytovatel připojení. V případech, kdy nemáte žádné konkrétní údaje, nechte výchozí hodnoty. Klikněte na Next (další).
- Jestliže Vám poskytovatel připojení nepřidělil pevnou IP adresu, zvolte Get automatically from your ISP (získat automaticky od poskytovatele). Potom klikněte na Next (další) a přejděte ke kroku 4.

Jestliže Vám poskytovatel přidělil pevnou adresu, zvolte Use fixed IP address provided by your IPS (použít pevnou IP adresu sdělenou poskytovatelem). Klikněte na Next (další). Pokračujte krokem 3.

STEP 2 -Internet Configuration our IP Address O Get automatically from your ISP Use fixed IP address provided by your IST

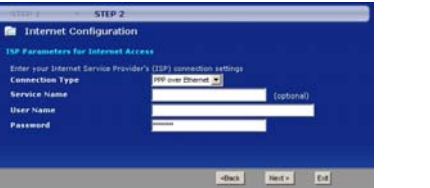

 Zadejte údaje, které Vám sdělil poskytovatel. V případech, kdy nemáte žádné konkrétní údaje, nechte výchozí hodnoty. Klikněte na Next (další).

| STEP 1 STEP 2                 |                 |
|-------------------------------|-----------------|
| internet Configuration        |                 |
| WAN IP Address Assignment     |                 |
| My WAN IP Address             | 0000            |
| DNS Server Address Assignment |                 |
| First DNS Server              | 172 29 5 1      |
| Second DNS Server             | 172 23 5 2      |
| Third DNS Server              | 0000            |
|                               |                 |
|                               |                 |
|                               | «Dack Neit» Eit |

5. Klikněte na Finish (dokončit).

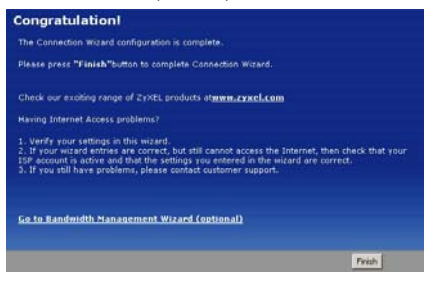

Pokud Vám poskytovatel výslovně nesdělil, abyste zkopírovali (spoof) MAC adresu svého počítače, zvolte nastavení Factory default (tovární výchozí

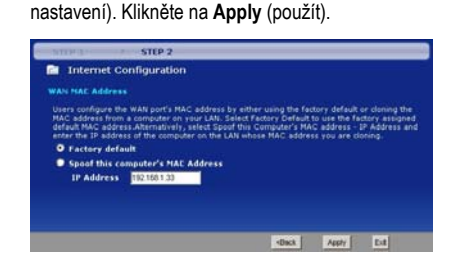

 Otevřete nové okno v prohlížeči a zkuste přejít na libovolnou adresu (např. http://www.zyxel.com). Jestliže připojení k internetu nefunguje, nalistujte si kapitolu 5: Problémy a jejich řešení.

### 3.3 Průvodce nastavením VoIP

Poznámka: K provedení těchto kroků potřebujete přístup k internetu a účet VoIP.

 Na obrazovce Wizard Setup (průvodce nastavením) klikněte na VoIP Setup (nastavení VoIP).

 Zadejte údaje, které Vám sdělil poskytovatel služby VoIP. Jestliže máte např. účet VoIP tvaru 1234@poskytovatelVoIP.com, pak SIP Number (číslo SIP) je 1234 a SIP Service Domain (doménové jméno SIP) je poskytovatelVoIP.com. V případech, kdy nemáte žádné konkrétní údaje, nechte výchozí hodnoty.

Jestliže chcete nyní nastavit také druhý VoIP účet, klikněte na Check here to set up SIP2 setting (zaškrtněte, pokud chcete nastavit druhý účet SIP2). Zadejte údaje nejprve pro první účet, klikněte na Apply (použít) a zadejte údaje pro druhý účet. Na obrazovce průvodce pro druhý účet SIP2 můžete zaškrtnout Check here to set up SIP3 setting (zaškrtněte, pokud chcete nastavit třetí účet SIP3). Podobně zvolte Check here to set up SIP4 setting (zaškrtněte, pokud chcete nastavit čtvrtý účet SIP4).

Potřebujete nastavit alespoň jeden účet. Další účty můžete také nastavit později. Pokyny naleznete v Uživatelské příručce.

Klikněte na Apply (použít).

 Chvilku počkejte, až přístroj zaregistruje VoIP účet (nebo účty).

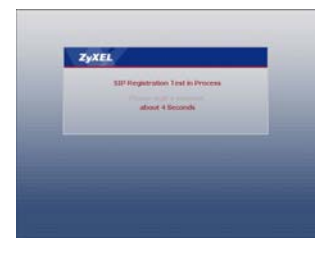

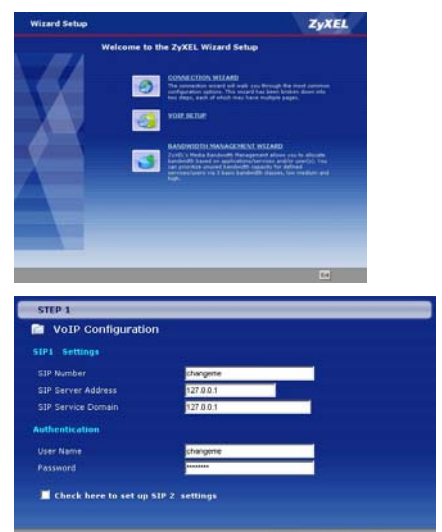

 Klikněte na Finish (dokončit). Kontrolka PHONE by nyní měla svíti zeleně.

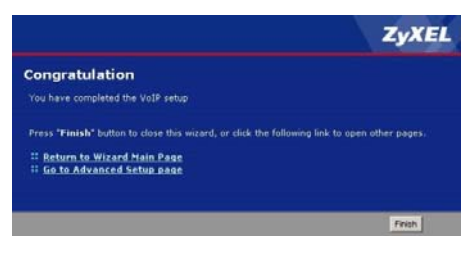

### 3.4 Průvodce nastavením šířky pásma (volitelné)

Podrobnosti o nastavení šířky pásma naleznete v Uživatelské příručce.

### 3.5 Režim "bridge/most"

Přístroj P-2304R-P1 podporuje dva režimy: **směrování** a **most** (router/bridge). Obvykle se používá nastavení **Router** (směrování), protože podporuje všechny funkce, kterými přístroj P-2304R-P1 disponuje. Režim **Bridge** (most) je možné použít v těchto situacích:

Na síti je již jiný směrovač nebo brána

a současně

 Chcete přístroj P-2304R-P1 používat pouze k volání přes internet a k přístupu k internetu. To znamená, že nechcete použít další funkce, jako např. firewall, a to ani při výchozím nastavení těchto funkcí.

Režim Bridge (most) nastavíte tímto způsobem:

| 5 (minutes, 0 means no timeout) |
|---------------------------------|
| 0.0.0.0                         |
|                                 |
| 8888                            |
| AAAA                            |
| 84A8                            |
|                                 |

- 1. Na hlavní obrazovce klikněte na Maintenance > System > General (údržba > systém > všeobecné).
- 2. V políčku Mode (režim) zvolte Bridge (most).
- V políčku Management IP Address (IP adresa pro nastavení) zadejte IP adresu, kterou chcete používat k připojení k přístroji P-2304R-P1 v režimu Bridge (most). Např. můžete zadat 192.168.5.1.
- 4. Klikněte na Apply (použít).

Přístroj P-2304R-P1 se automaticky restartuje. Jakmile kontrolka **POWER** přestane blikat a trvale se rozsvítí, postupujte podle pokynů v kapitole 3.1 a znovu se přihlaste k webovému konfigurátoru. Místo adresy http://192.168.1.1. ale použijte IP adresu nastavenou v kroku 3 výše (**Management IP Address –** IP adresa pro nastavení). Jestliže je počítač na jiné podsíti, je třeba změnit IP adresu počítače (postupujte podle příslušné přílohy v *Uživatelské příručce*). Více informací o režimu **Bridge** (most) naleznete v *Uživatelské příručce*.

# 4 Volání přes internet

Při volání přes internet postupujte podle těchto pokynů:

- Když chcete vytočit číslo SIP, které se skládá jen z čísel (např. "12345"), navolte číslo na klávesnici telefonu. Jestliže chcete, můžete číslo vytočit také pomocí klávesy rychlé volby. Podrobnosti jsou v Uživatelské příručce.
- Když chcete vytočit číslo SIP, které používá písmena, nebo chcete provést hovor typu peerto-peer, musíte toto číslo nejprve nastavit jako rychlou volbu. Podrobnosti jsou v Uživatelské příručce. Číslo potom vytočíte pomocí klávesy rychlé volby.
- Když chcete vytočit číslo normálního telefonu, postupujte podle pokynů poskytovatele VoIP, v souladu s platným číslovacím plánem.
- Když chcete vytočit číslo VoIP telefonu, který je připojený k P-2304R-P1, postupujte podle pokynů poskytovatele VoIP, v souladu s platným číslovacím plánem.

# 5 Problémy a jejich řešení

| PROBLÉM                                                               | NÁPRAVA                                                                                                    |  |
|-----------------------------------------------------------------------|----------------------------------------------------------------------------------------------------|--|
| Po připojení přístroje k proudu se<br>nerozsvítí žádné LED kontrolky. | Zkontrolujte, zda používáte správný napájecí adaptér a zda je správně zapojen<br>do elektrické zásuvky.                                                                                                    |  |
|                                                                       | Zkontrolujte všechna kabelová připojení (viz kapitola 2).                                                                                                    |  |
|                                                                       | Zkontrolujte, zda je elektrická zásuvka pod proudem.                                                                                                    |  |
|                                                                       | Jestliže problém přetrvává, kontaktujte prodejní organizaci.                                                                                                    |  |
| Kontrolka POWER svítí červeně.                                        | Vytáhněte napájecí šňůru a znovu ji zastrčte.                                                                                                    |  |
|                                                                       | Jestliže problém přetrvává, kontaktujte prodejní organizaci.                                                                                                    |  |
| Mohu otevřít webový prohlížeč, ale                                    | Zkontrolujte, zda webový prohlížeč splňuje požadavky uvedené v kapitole 1.                                                                                                    |  |
| neobjevuje se stránka k přihlášení<br>k přístroji ( <b>Login</b> ).   | Zkontrolujte kabelové propojení mezi počítačem a přístrojem P-2304R-P1, viz<br>kapitola 2.                                                                                                    |  |
|                                                                       | Zkontrolujte, zda je IP adresa počítače na stejné podsíti jako IP adresa přístroje<br>P-2304R-P1.                                                                                                    |  |
|                                                                       | <ul> <li>Jestliže je přístroj P-2304R-P1 v režimu Router (směrovač), nastavte počítač<br/>tak, aby získal svou IP adresu od přístroje P-2304R-P1. Viz kapitola 5.1.</li> </ul>                                                                                                    |  |
|                                                                       | <ul> <li>Jestliže je přístroj P-2304R-P1 v režimu Bridge (most), nastavte na počítači<br/>pevnou IP adresu. Např. pokud jste nastavili Management IP Address (IP<br/>adresa pro nastavení) 192.168.5.1., nastavte pevnou IP adresu počítače<br/>192.168.5.34. Viz příslušná příloha v Uživatelské příručce, kde jsou podrobné<br/>pokyny. Až skončíte, nastavte všechny parametry zpět na původní hodnoty.</li> </ul> |  |
|                                                                       | Zkontrolujte, zda je síťová karta Ethernet v počítači instalována a je funkční.                                                                                                    |  |
|                                                                       | Jestliže jste změnili režim přístroje P-2304R-P1 nebo jeho IP adresu,<br>nezapomeňte, že musíte použít tuto novou adresu, když chcete získat přístup<br>k přístroji (dodejme, že změna IP adresy přístroje není v této příručce popsána;<br>viz <i>Uživatelská příručka</i> ).                                                                                                    |  |
|                                                                       | Jestliže problém přetrvává, kontaktujte prodejní organizaci.                                                                                                    |  |
| Přístroj odmítá vložené heslo.                                        | Zadejte heslo správně; nezapomeňte, že rozlišuje malá/velká písmena.                                                                                                    |  |
| Zapomněl jsem heslo.                                                  | Jestliže jste v kapitole 3.1 změnili heslo a potom ho zapomněli, můžete přístroj<br>resetovat. Tím se ale všechna nastavení přístroje vrátí na původní hodnoty, a je<br>tedy potřeba je znovu nastavit. Při resetování přístroje postupujte takto:                                                                                                    |  |
|                                                                       | <ol> <li>Stiskněte a držte tlačítko RESET tak dlouho, až kontrolka POWER začne<br/>blikat (obvykle to trvá 10 sekund nebo méně).</li> </ol>                                                                                                    |  |
|                                                                       | 2. Uvolněte tlačítko <b>RESET</b> .                                                                                                    |  |
|                                                                       | Po resetování je přístroj v režimu <b>Router</b> (směrovač), jeho IP adresa je<br>192.168.1.1. a heslo "1234". Více informací naleznete v <i>Uživatelské příručce</i> .                                                                                                    |  |

| PROBLÉM                                                                     | NÁPRAVA                                                                                                    |  |  |
|-----------------------------------------------------------------------------|----------------------------------------------------------------------------------------------------|--|--|
| Webový konfigurátor opakovaně<br>zobrazuje obrazovku k přihlášení<br>Login. | Ve výchozím nastavení se webový konfigurátor automaticky uzavře po<br>5 minutách. Tuto hodnotu lze změnit v nabídce <b>Maintenance &gt; System &gt;</b><br>General, Administrator Inactivity Timer (údržba > systém > všeobecné, časová<br>prodleva pro administraci).                                                                                                    |  |  |
| Neslyším oznamovací tón.                                                    | Zkontrolujte propojení mezi telefonem a přístrojem P-2304R-P1. Viz kapitola 2.                                                                                                    |  |  |
|                                                                             | Zkontrolujte funkčnost telefonní šňůry.                                                                                                    |  |  |
|                                                                             | <ol> <li>Připojte šňůru od telefonu přímo do telefonní zásuvky.</li> </ol>                                                                                                    |  |  |
|                                                                             | <ol> <li>Jestliže ani teď neslyšíte oznamovací tón, jedná se o problém s telefonem<br/>nebo šňůrou. Zkuste zaměnit šňůru, popřípadě vyzkoušet jiný telefon.</li> </ol>                                                                                                    |  |  |
|                                                                             | Jestliže problém přetrvává, kontaktujte prodejní organizaci.                                                                                                    |  |  |
| Nemohu volat přes VoIP.<br>Telefon vydává obsazený tón.                     | Přihlaste se k webovému konfigurátoru přístroje P-2304R-P1. Zvolte <b>Go to</b><br><b>Advanced Setup</b> (přejít na pokročilé nastavení). Objeví se obrazovka <b>Status</b><br>(stav). V části <b>VoIP Status</b> (stav služeb VoIP) by měl být vidět alespoň jeden<br>zaregistrovaný VoIP účet. Jestliže žádný účet není zaregistrován, zvolte u účtu<br>nastaveného v kapitole 3.3 volbu <b>Register</b> (zaregistrovat). Jestliže se účet nedaří<br>zaregistrovat, přečtěte si následující odstavec této tabulky. |  |  |
|                                                                             | Jestliže problém přetrvává, kontaktujte prodejní organizaci.                                                                                                    |  |  |
| Nedaří se zaregistrovat VoIP účet.                                          | Zkontrolujte, zda jste v <b>průvodci nastavením VoIP (VoIP Setup Wizard)</b> zadali<br>správné údaje (viz kapitola 3.3).<br>Zkontrolujte, zda má přístroj P-2304R-P1 přístup k internetu. Otevřete webový<br>prohlížeč a zkuste otevřít libovolnou webovou stránku (např.                                                                                                    |  |  |
|                                                                             | http://www.zyxel.com). Jestliže se žádná stránka neobjeví, přečtěte se následující<br>odstavec této tabulky.                                                                                                    |  |  |
|                                                                             | Zkontrolujte, zda VoIP účet používá protokol SIP. Přístroj P-2304R-P1 podporuje<br>pouze protokol SIP. Pokud si nejste jisti, kontaktujte poskytovatele VoIP.                                                                                                    |  |  |
|                                                                             | Jestliže problém přetrvává, kontaktujte poskytovatele služeb VoIP.                                                                                                    |  |  |
| Nemohu získat přístup na internet.                                          | Zkontrolujte, zda jste v průvodci připojením (Connection Wizard) zadali<br>správné údaje. Pokud si nejste úplně jisti, které zapouzdření poskytovatel<br>používá, zkuste v průvodci připojením nastavit to druhé zapouzdření. Viz kapitola<br>3.2.                                                                                                    |  |  |
|                                                                             | Zkontrolujte, zda jste při zapouzdření PPPoE zadali správné uživatelské jméno<br>a heslo.                                                                                                    |  |  |
|                                                                             | Zkontrolujte propojení mezi přístrojem P-2304R-P1 a modemem nebo<br>směrovačem, který slouží k připojení k internetu. Viz kapitola 2.                                                                                                    |  |  |
|                                                                             | Jestliže se jedná o nový a dosud nepoužívaný internetový účet, kontaktujte<br>poskytovatele připojení k internetu.                                                                                                    |  |  |
|                                                                             | Jestliže problém přetrvává, kontaktujte prodejní organizaci.                                                                                                    |  |  |

### 5.1 Nastavení IP adresy počítače

Poznámka: Postupujte podle těchto pokynů, jen pokud jste k tomu byli vyzváni v tabulce pro řešení problémů.

V této kapitole popisujeme, jak nastavit počítač s operačním systémem Windows NT/2000/XP tak, aby automaticky získal IP adresu. Správné nastavení IP adresy je potřeba k tomu, aby počítač mohl komunikovat s přístrojem P-2304R-P1. Podrobnosti o nastavení IP adresy u dalších operačních systémů Windows a Macintosh naleznete v *Uživatelské příručce*.

- Ve Windows XP klikněte na Start, Control Panel (ovládací panel). Ve Windows 2000/NT klikněte na Start, Settings (nastavení) a Control Panel (ovládací panel).
- 2. Ve Windows XP klikněte na Network Connections (síťová připojení).

Ve Windows 2000/NT klikněte na Network and Dial-up Connections (síťová a telefonická připojení).

- Pravým tlačítkem klikněte na Local Area Connection (připojení k místní síti).
- 4. Klikněte na Properties (vlastnosti).
- 5. Zvolte Internetový protokol TCP/IP.

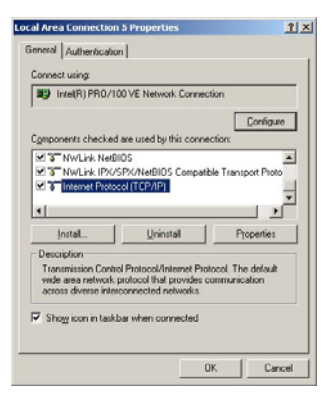

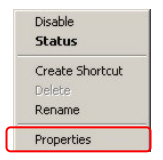

 Zvolte Properties (vlastnosti). Objeví se obrazovka s vlastnostmi protokolu TCP/IP.

| is capability. Otherwise, you ne<br>e appropriate IP settings. | eed to ask your network administrator |
|----------------------------------------------------------------|---------------------------------------|
| C Dbtain an IP address autor                                   | matically                             |
| C Uge the following IP address                                 | 44                                    |
| P address                                                      |                                       |
| Sybnet mask:                                                   |                                       |
| Detail asteriog                                                |                                       |
| Ogtain DNS server address                                      | s automatically                       |
| C Use the following DNS ser                                    | ver addesses                          |
| Elefened DNS server                                            |                                       |
| Atemate DNS server                                             |                                       |

- 7. Zvolte Obtain an IP address automatically (získávat IP adresu automaticky).
- 8. Zvolte Obtain DNS server address automatically (získávat adresu DNS serveru automaticky).
- 9. Klikněte na OK.
- 10. Zavřete ostatní okna.

### 5.2 Kde jsou k nahlédnutí certifikace výrobku

- 1. Přejděte na adresu http://www.zyxel.com/.
- 2. Na domovské stránce ZyXEL zvolte přístroj ze stahovacího seznamu.
- 3. Otevřete požadovanou certifikaci.

# Declaration of Conformity

We, ZyXEL Communications Corp., located at No.6, Innovation Rd II, Science-Park, Hsin-Chu, 300, Taiwan, declare under our sole responsibility that the product:

#### Product information

| Product Name | : | VoIP Station Gateway                                           |
|--------------|---|----------------------------------------------------------------|
| Model Number | : | P-2304R-P1, 401532                                             |
| Produced by  |   |                                                                |
| Company Name | : | ZyXEL Communications Corporation                               |
| Company Add. | : | No. 6, Innovation Road II, Science-Park, Hsin-Chu, 300, Taiwan |

to which this declaration relates, is in conformity with the following standards or other normative documents:

EN 55022:1998+A1: 2000+A2: 2003 EN 55024:1998+A1: 2001+A2: 2003 EN 61000-3-2: 2000 EN 61000-3-3: 1995+A1: 2001 Safety EN 60950-1: 2001

Following the provisions of 89/336/EEC; 92/31/EEC Directive; 93/68/EEC, 99/5/EEC and LVD 73/23/EEC.

In accordance with Annex III of the Directive 1999/5/EC.

The TCF-File is located at:

Company Name : ZyXEL Communications UK Limited
Company Address : 11 The Courtyard, Eastern Road, Bracknell, Berkshire, RG12 2XB
United Kingdom

Person is responsible for marking this declaration:

Hung-Chun Kuo Name (Full Name) Managing Director

Position/ Title

2006-10-31 Date Hung-ahan Kuro

Legal Signature

ZyXEL Communications Corp. tímto prohlašuje, že zařízení P-2304R-P1 je ve shodě se základními požadavky a s dalšími příslušnými ustanoveními Nařízení vlády č.426/2000 Sb., Směrnice 1999/5/ES